#### **M** winmostar チュートリアル

# Gaussian 蛍光・りん光スペクトル計算

V11.3.3

2023年1月12日 株式会社クロスアビリティ

Copyright 2008-2023 X-Ability Co., Ltd.

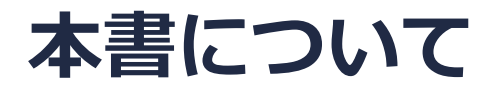

- 本書はWinmostar V11の使用例を示すチュートリアルです。
- 初めてWinmostar V11をお使いになる方はビギナーズマニュアルを参照してください。
- 各機能の詳細を調べたい方は<u>ユーザマニュアル</u>を参照してください。
- 本書の内容の実習を希望される方は、講習会を受講ください。
  - Winmostar導入講習会:基礎編チュートリアルの操作方法のみ紹介します。
  - <u>Winmostar基礎講習会</u>:理論的な背景、結果の解釈の解説、基礎編チュートリアルの操作方法、基礎編以外のチュートリアルの一部の操作方法を紹介します。
  - 個別講習会:ご希望に応じて講習内容を自由にカスタマイズして頂けます。
- 本書の内容通りに操作が進まない場合は、まず<u>よくある質問</u>を参照してください。
- よくある質問で解決しない場合は、情報の蓄積・管理のため、お問合せフォームに、不具合の 再現方法とその時に生成されたファイルを添付しご連絡ください。
- 本書の著作権は株式会社クロスアビリティが有します。株式会社クロスアビリティの許諾な く、いかなる形態での内容のコピー、複製を禁じます。

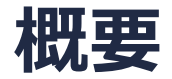

 フルオレン(C<sub>13</sub>H<sub>10</sub>)分子の蛍光スペクトル計算をGaussianを用いて実行します。前半は、一重 項第1励起状態の構造最適化計算をTDDFT(B3LYP/6-31G\*)レベルで実行し、蛍光スペクトル を表示します。後半は、三重項第1励起状態の構造最適化計算をTDDFT(B3LYP/6-31G\*)レベ ルで実行し、りん光スペクトルを表示します。

注意点:一重項と三重項が混ざらない(スピン軌道相互作用が入っていない)非相対論の範囲での計算のため、りん光計算での強度は理論上必ず0になり、波長のデータのみ得られます。

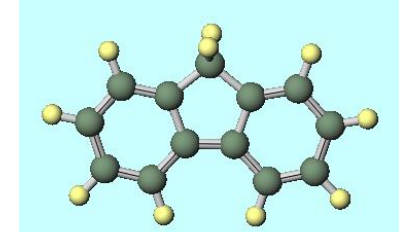

| 🚾 Gaussian UV-Vis Spectrum (fluorene.log)                                          |                                                                           | - 🗆     | ×     | 🔯 Gaussian UV-Vis Spectrum (fluorene_triple.log) — 🗆 🗙                                                                                                    |
|------------------------------------------------------------------------------------|---------------------------------------------------------------------------|---------|-------|----------------------------------------------------------------------------------------------------|
| File( <u>F</u> ) View( <u>V</u> )                                                  |                                                                           |         |       | $File(\underline{F})  View(\underline{V})$                                                                                                    |
|                                                                                    | Xmin 200 Xmax 400 Ymax 1                                                  | Peaks 1 | 0_\$  | Xmin 100 Xmax 600 Ymax 2 Peaks 3 0                                                                                                    |
| eV nm f<br>1 4.146 239.07 0.4083<br>2 4.418 280.67 0.0516<br>3 4.677 265.12 0.0077 | 1.00 fluorene.los<br>0.80-<br>0.40-<br>0.20-<br>0.00<br>200 250 300<br>nm | 350     | 400   | eV         nm         f           1         2.237         539.78         0.0000           2         3.849         322.12         0.0000           3         3.912         316.39         0.0000           1.00-         1.00-           0.00         1.00-           100         150         200         250         300         350         400         450         500         550         600 |
| ExportV                                                                            | Broadening <                                                              | > 20 (  | Close | ExportV Broadening < > 20 Close                                                                                                    |

#### Winmostar V11の動作モード

V11には**プロジェクトモード**とファイルモードの2つの動作モードが用意されています。 本書ではプロジェクトモードでの操作方法を解説します。 ファイルモードの操作方法はV10のGaussianチュートリアルを参照してください。

Winmostar (PREMIUM) V11.0.1

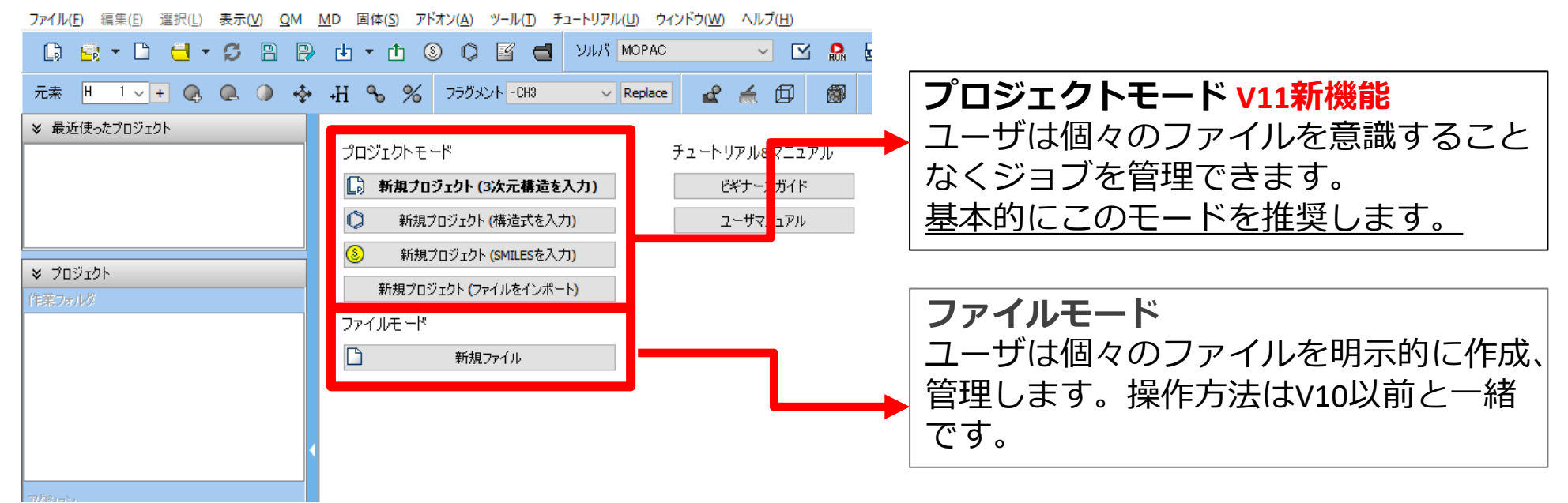

継続ジョブを作成するときに、ファイルモードまたはV10以前では都度継続元ジョブの最終構造を 表示する必要がありますが、プロジェクトモードでは自動で最終構造が引き継がれます。

- 1. Winmostarを起動し、新規プロジェクト(3次元構造を入力)をクリックします。(すでに起動している場合はファイル | 新規プロジェクトをクリックします。)
- 2. プロジェクト名に「fluorene」と入力し保存をクリックします。

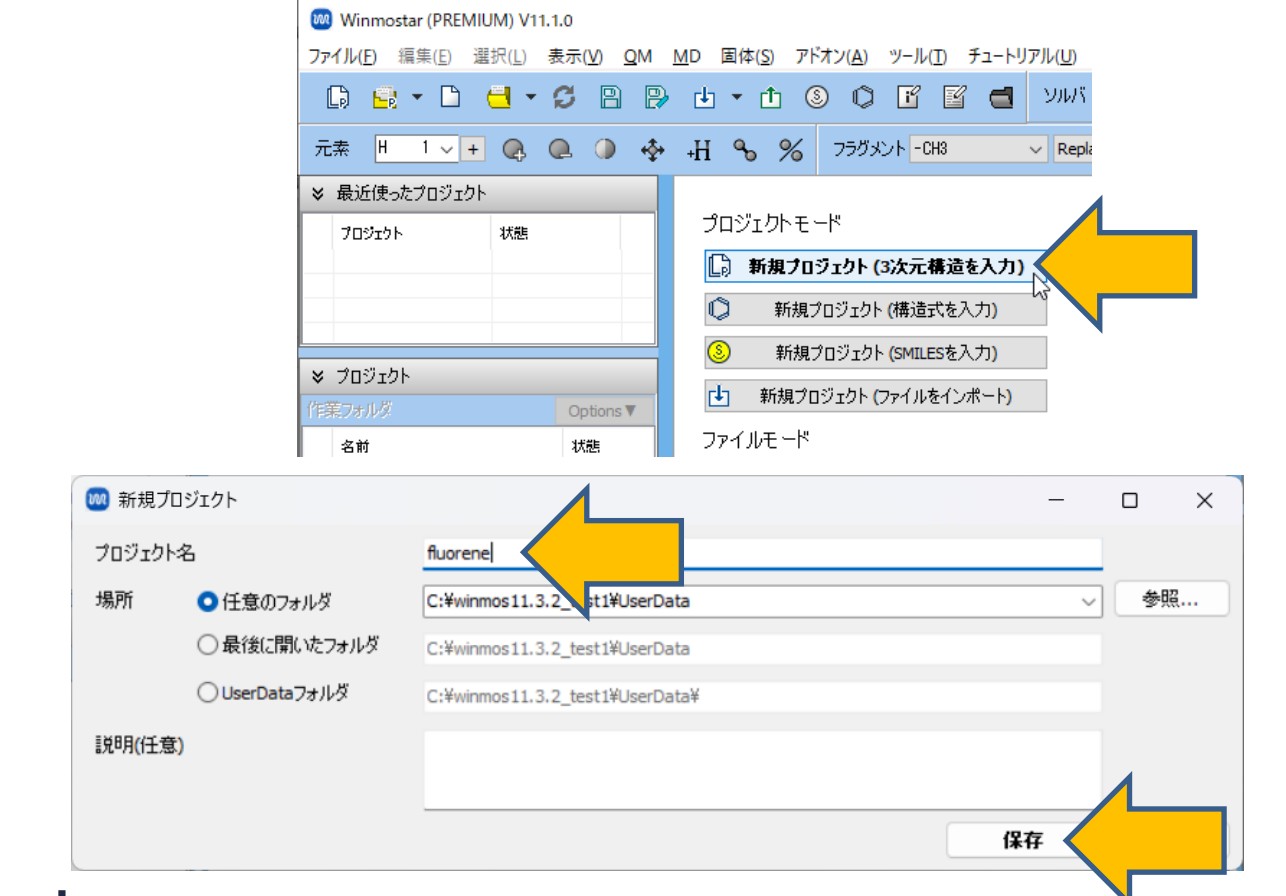

1. メインウインドウ右上の**ラベル/電荷**メニューから**番号&元素**を選択し、分子表示エリアで各 原子の名前を表示します。

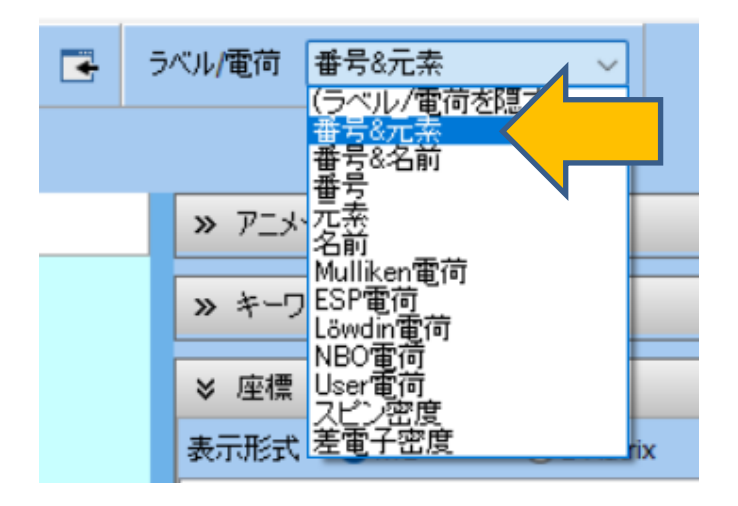

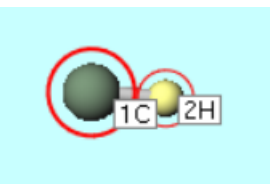

1. フラグメントを選択から-C5H4を選択し、その右にあるReplaceボタンを1回クリックします。

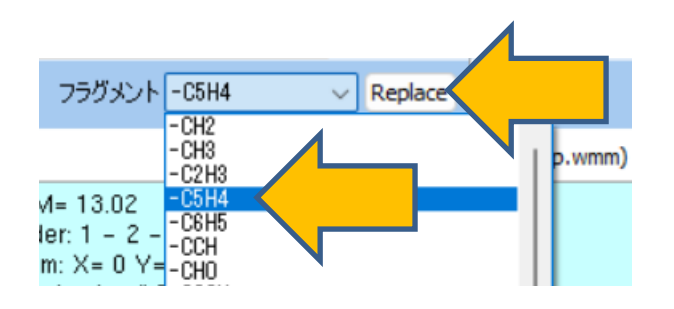

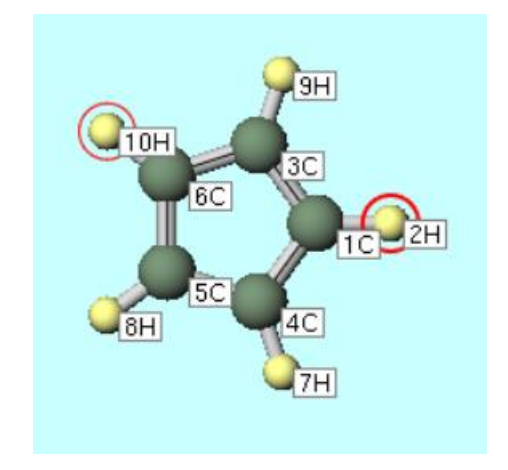

- 1.2Hと7H原子をクリックして2つの原子が赤丸で選択された状態で、編集 | 環構築を選択します。
- 2. 8Hと10H原子をクリックして2つの原子が赤丸で選択された状態で、編集 | 環構築を再度選択します。

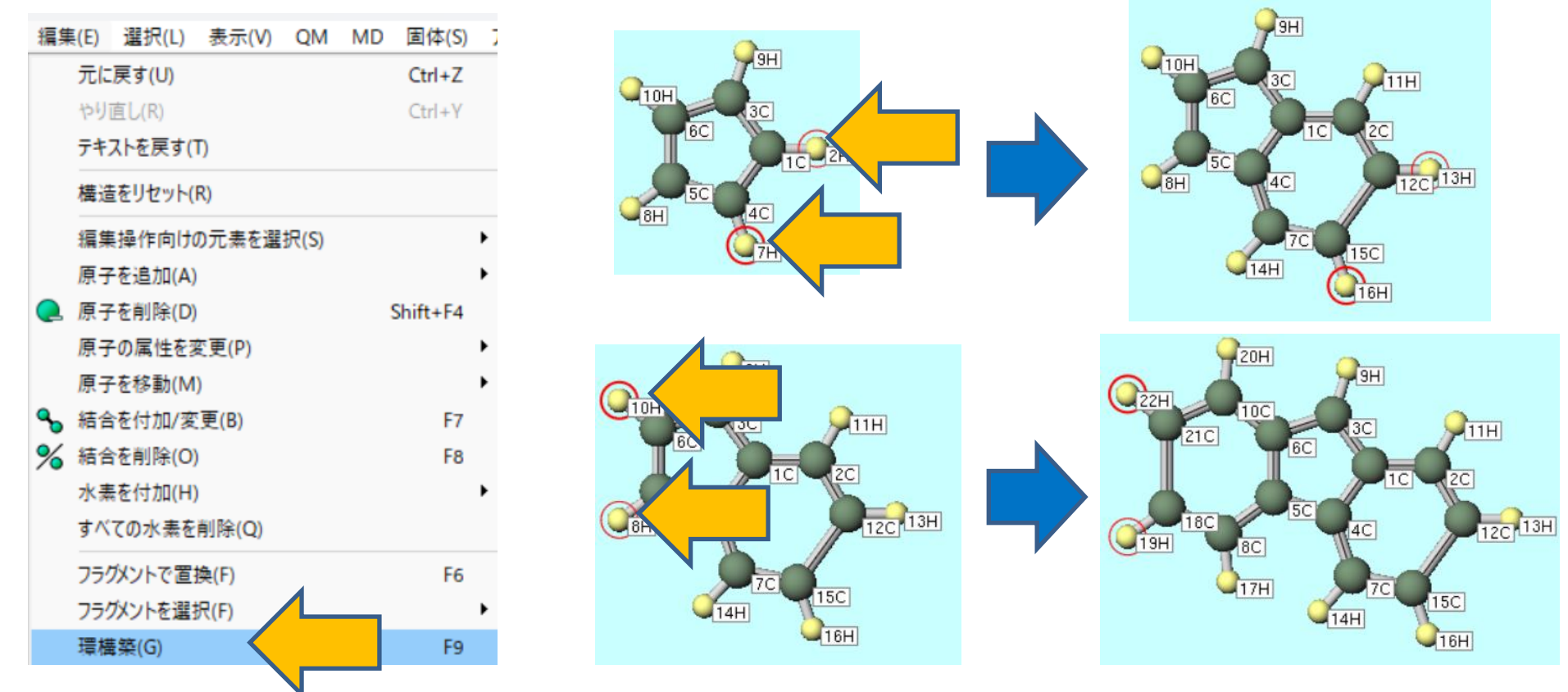

- 1. 3C原子をクリックして、選択原子に水素を付加を1回クリックします。
- 2. 簡易構造最適化ボタンをクリックします。これで9H-フルオレン分子の初期構造が完成します。

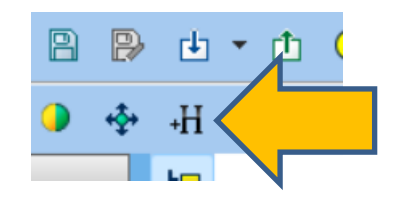

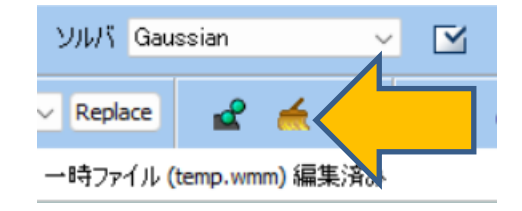

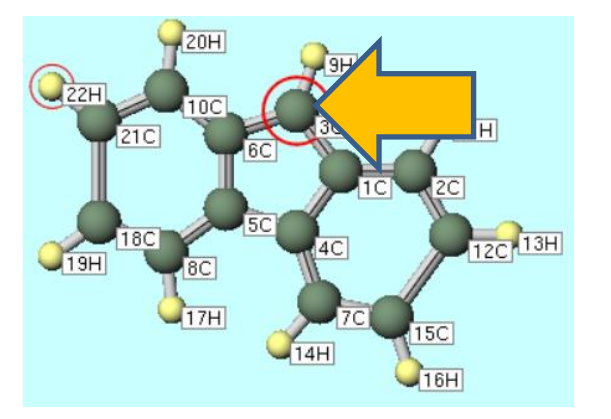

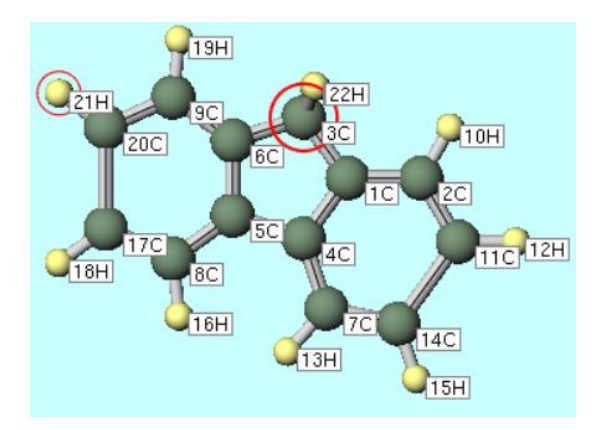

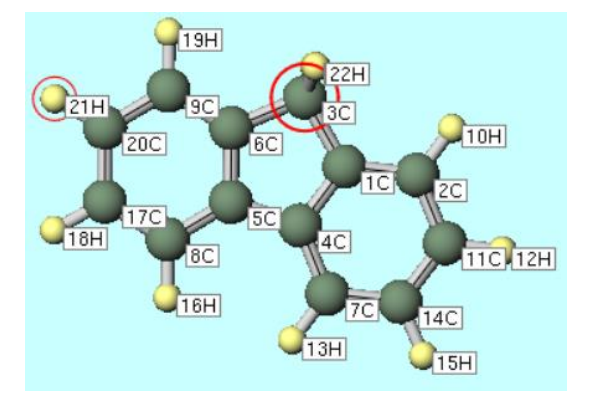

## II. 計算の実行 (蛍光(一重項励起状態構造最適化)計算)

- 1. ソルバを選択メニューでGaussianを選択して、ワークフロー設定ボタンをクリックします。
- 2. Presetを「Optimize(TDDFT)」に変更しOKボタンをクリックします。
- 3. ジョブの設定ウィンドウで、計算機のコア数に応じて# of Threads/MPI Procを設定して、 実行ボタンをクリックします。B3LYP/6-31G\*レベルでは1CPUコアで10時間程度かかります。

| ソルバ Gaussian 🗸                        |                                     | 🥺 ジョブの設定           |                           | _                            |      |
|---------------------------------------|-------------------------------------|--------------------|---------------------------|------------------------------|------|
| MOPAC                                 |                                     | ●このマシンでジョブを実行      |                           |                              |      |
| Repla GAMESS                          | 🚳 🧬                                 | ○リモートマシンでジョブを実行    | Ŧ                         |                              |      |
| →時ファ/LAMMPS                           |                                     | プロファイル             | pbs_example               | <ul> <li>✓ Config</li> </ul> |      |
| Quantum ESPRESSO                      |                                     | ソルバ                | g16                       | ~                            |      |
|                                       |                                     | テンプレートスクリプト        | (Default)                 | V New                        | Edit |
| Caussian Workflow Setup               | - 0 ×                               | オブション              | -I nodes=1:ppn=%WM_NUM_PR | OC% -l walltime=23:50:       | ~ 00 |
| Preset Optimize(TDDFT)                | # of Jobs: + 1 -                    |                    | Test Connection           | Control                      |      |
|                                       | ble parameter/structure scan Config |                    |                           |                              |      |
| 1st job                               | + •                                 | 接続情報               |                           |                              |      |
| Task Optimize(TDDFT) V Method B3LYP V | Basis set 6-31G <sup>∗</sup> ∨      |                    |                           |                              |      |
| Charge 0 V Multiplicity 1 V           | 行しない                                |                    |                           |                              |      |
|                                       |                                     | 並列擞                |                           |                              |      |
|                                       | Details                             | # of MPI Procs 1 🗸 | # of Threads / MPI Proc 1 |                              |      |
|                                       |                                     |                    |                           |                              |      |
| Reset Import V Export                 | ок                                  | 作業フォルダ名            | work                      |                              |      |
|                                       |                                     |                    |                           | 🔝 実行                         |      |

### III.結果解析(蛍光(一重項励起状態構造最適化)計算)

- 1. 計算が終了してwork1\_GAU\_OPTTDDFTの作業フォルダの状態がENDに変化した後、作業 フォルダのwork1\_GAU\_OPTTDDFTをクリックし、アクションのUV-Visをクリックする と、一重項第1励起状態最適化構造でのUV-Visスペクトルが表示されます。
- 2. スペクトルを見やすくするため、Xminを200、Xmaxを400、Ymaxを1にします。
- 3. 今回の計算で意味があるのは基底状態と第1励起状態のエネルギー差であること、蛍光のほとんどは第1励起状態から起こる(カシャの法則)ことから、余分なピークを削除するためPeaksの右横の数値を1にします。蛍光波長は左欄リスト1番目の299.07 nmです。

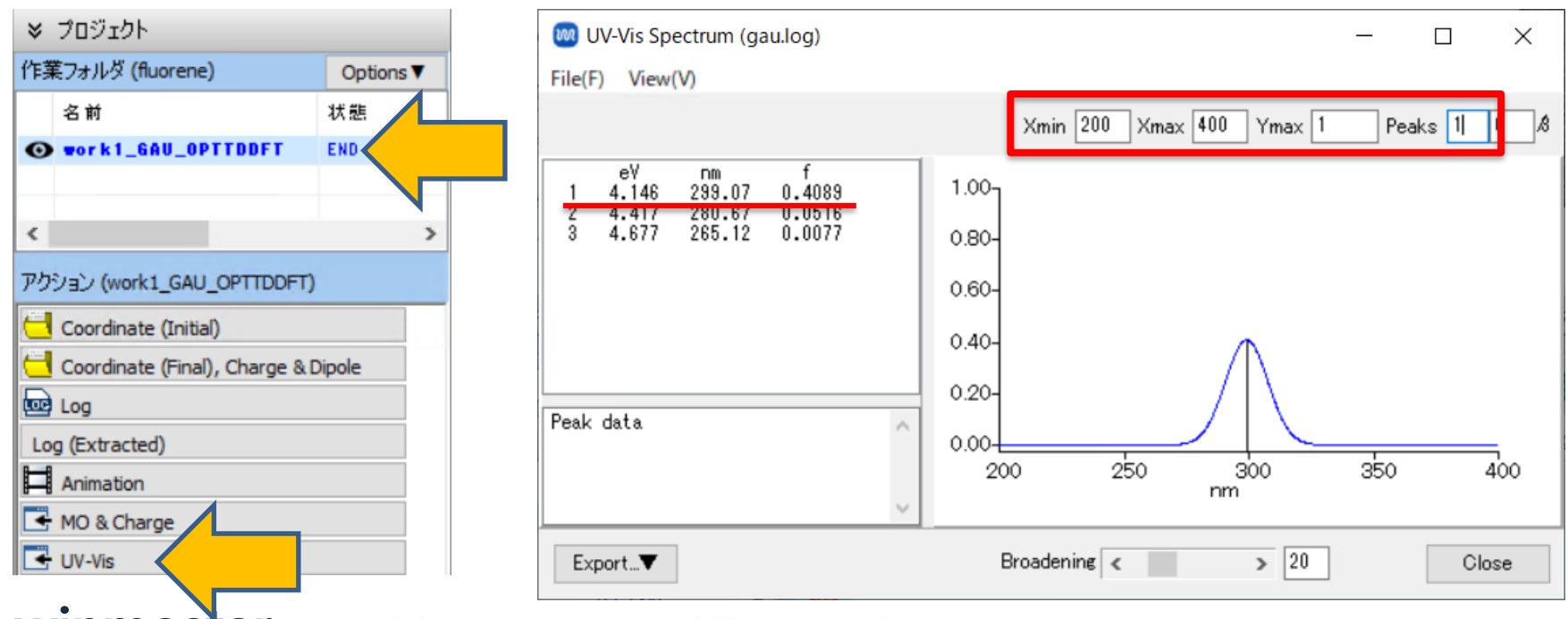

## IV.計算の実行 (りん光(三重項励起状態構造最適化)計算)

- 1. ワークフロー設定ボタンをクリックします。「継続ジョブを実行しますか?…」と表示された ら、いいえをクリックします。
- 2. Presetが「Optimize(TDDFT)」の状態で、Detailsボタンをクリックします。
- 3. Keyword SetupウィンドウでTDをtd=(triplets)に変更して、OKボタンをクリックします。
- **4. Workflow Setup**ウィンドウで**OK**ボタンをクリックして、**ジョブの設定**ウィンドウで、実行 ボタンをクリックします。

. .. ..

|                                                |                                        | Gaussian                | n keyword setup — 📋                               | ×           |
|------------------------------------------------|----------------------------------------|-------------------------|---------------------------------------------------|-------------|
| Gaussian Workflow Setup                        | - 0 X                                  | Easy Set                | tup                                               |             |
| eset Optimize(TDDFT)                           | # of Jobs: + 1 -                       | Link0                   | %chk=gau.chk                                      | -           |
|                                                | Enable parameter/structure scan Config | Comment                 | Winmostar                                         |             |
| 1st job<br>Fask Optimize(TDDFT) V Method B3LYP | + -                                    | # p ∨ .                 | Charge 0 V Multiplicity 1 V Additional Chg/Multi. |             |
| Charge 0 V Multiplicity 1 V                    | Solvent [None]                         | Hamiltonian             | B3LYP → Basis 6-31G* → Pop full                   | ~           |
|                                                | Data                                   | Opt/IRC                 | opt v OptMaxCyc                                   | ~           |
|                                                |                                        | Scrf                    | ✓ SCF                                             | ~           |
| Reset Import 🔽 Export                          | OK Cancel                              | Freq                    |                                                   | ets) 🗸      |
|                                                |                                        | Empirical<br>Dispersion | td<br>td=(nsta                                    | ates=10)    |
|                                                |                                        | (                       | td=(bu−)<br>] ∉finput                             | ets)<br>ets |
|                                                |                                        | ſ                       | fchk                                              |             |

## V. 結果解析(りん光(三重項励起状態構造最適化)計算)

- 1. 計算が終了してwork2\_GAU\_OPTTDDFTの作業フォルダの状態がENDに変化した後、作業 フォルダのwork2\_GAU\_OPTTDDFTをクリックし、アクションのUV-Visをクリックする と、三重項第1励起状態最適化構造でのUV-Visスペクトルが表示されます。
- 2. 今回の計算で意味があるのは基底状態と第1励起状態のエネルギー差であること、りん光のほ とんどは第1励起状態から起こる(カシャの法則)ことから、りん光波長はUV-Visスペクトル ウィンドウの左欄リスト1番目の539.73 nmです。一重項と三重項が混ざらない(スピン軌道 相互作用が入っていない)非相対論の計算のため、強度は理論上必ず0になり、この計算では波 長のデータのみ得られます。

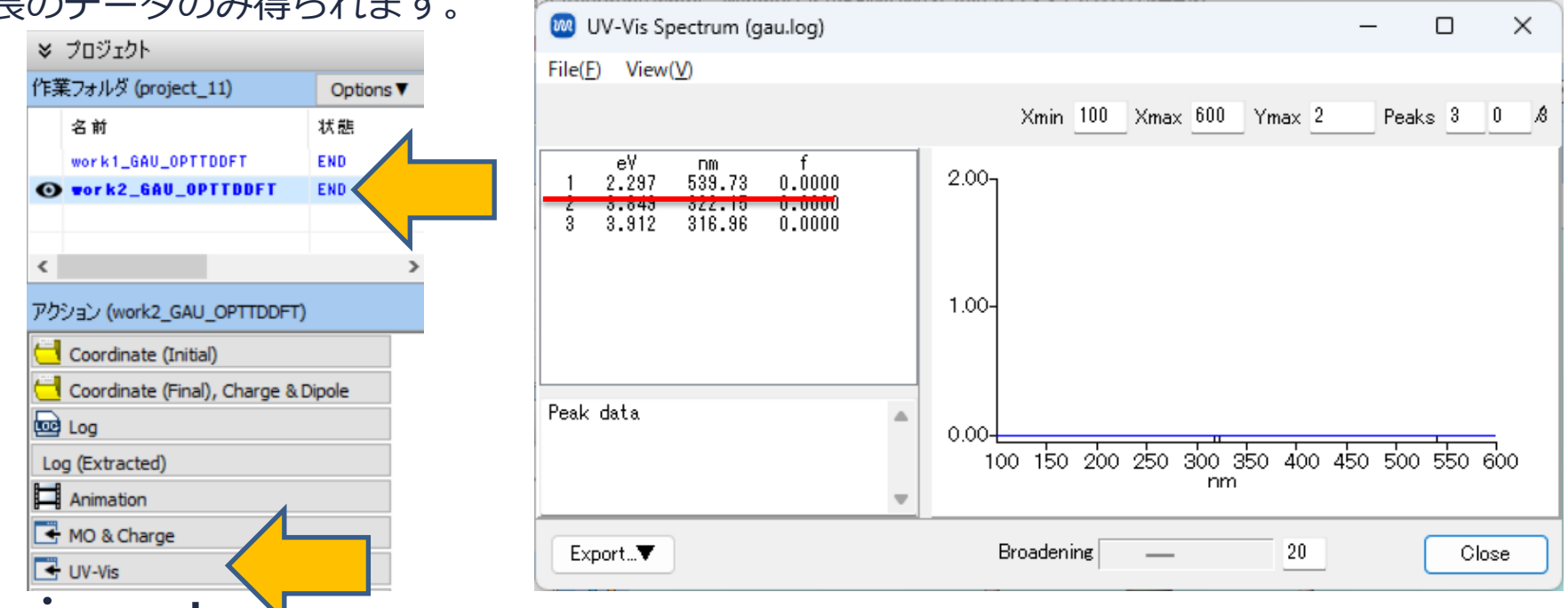

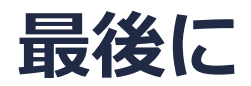

• 各機能の詳細を調べたい方は<u>ユーザマニュアル</u>を参照してください。

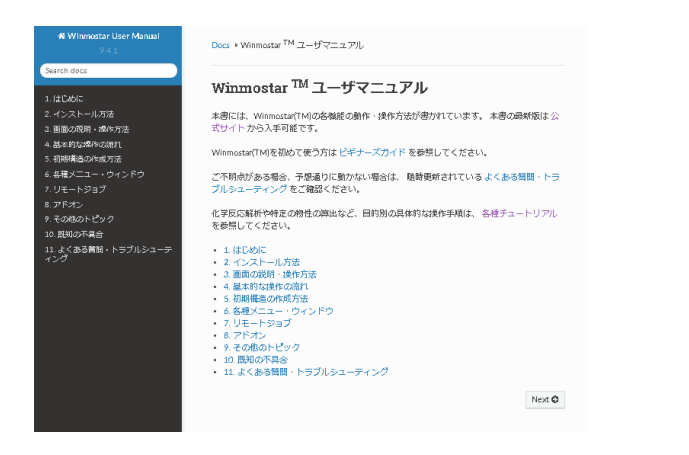

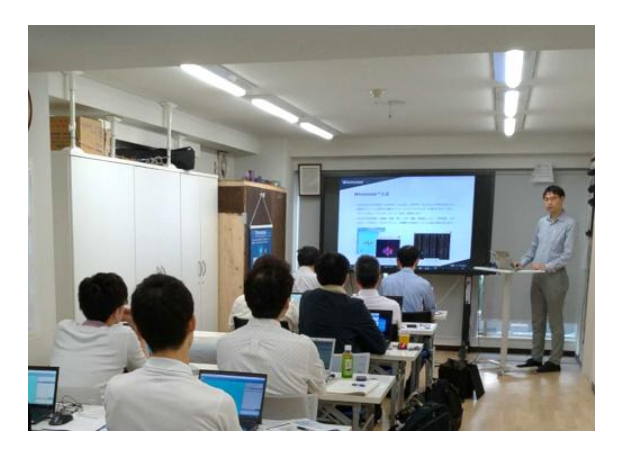

<u>ユーザマニュアル</u>

<u>Winmostar 講習会</u>の風景

- 本書の内容の実習を希望される方は、<u>Winmostar導入講習会</u>、<u>Winmostar基礎講習会</u>、 または<u>個別講習会</u>の受講をご検討ください。(詳細はP.2)
- 本書の内容通りに操作が進まない場合は、まずよくある質問を参照してください。
- よくある質問で解決しない場合は、情報の蓄積・管理のため、お問合せフォームに、不具合の 再現方法とその時に生成されたファイルを添付しご連絡ください。

以上